## Rafræn atkvæðagreiðsla fulltrúaráðsfundur Birtu lífeyrissjóðs- desember 2020.

- ✓ Athugið að það má kjósa eins oft og hver vill, aðeins seinasta atkvæðið mun gilda.
- Kosningar eru tvennar, a) Lögmæti fundarins/ákvæði til bráðabirgða b) Tillaga um breytingu á starfsreglum valnefndar.
- ✓ Fundarmenn fara á heimasíðu Birtu lífeyrissjóðs (https://birta.is/). Þar er að finna tengil á atkvæðagreiðslur fundarins. <u>https://kjosa.vottun.is/Home/Meeting/231?lang=IS</u>

Á fundinum mun fundarstjóri einnig setja tengilinn á atkvæðagreiðslunar inn í spjallrás fundarins, sem á sama hátt má smella á til að hefja kosningarferlið.

 Þegar smellt er á tengilinn opnast þessi gluggi sem eftir innskráningu opnar leið að atkvæðaseðli.

| island.≌                                             | Rafrænar<br>kosningar             |
|------------------------------------------------------|-----------------------------------|
| Íslykill                                             | Rafræn skilríki                   |
| Kennitala:                                           | Skilríki í síma:                  |
| Sláðu inn kennitölu                                  | 7 stafa símanúmer, síminn ólæstur |
| Íslykill:                                            | Innskrá                           |
| Sláðu inn Íslykil                                    | Skilríki á korti:                 |
| Staðfesta                                            | Staðfesta                         |
| Mig vantar íslykil                                   | Mig vantar rafræn skilríki        |
|                                                      |                                   |
| Þjóðskrá Íslands Borgartúni 21 515 5300 skra@skra.is | S ENGLISH 2 HJÁLP                 |

- Hægt er að auðkenna sig/skrá sig inn til að greiða atkvæði með Íslykli eða rafrænum skilríkjum á farsíma eða snjallkorti.
  - Ef þú vilt auðkenna þig með rafrænum skilríkjum þá slærð þú inn GSM símanúmer þitt inn í svæðið "Símanúmer". Að því loknu smellir þú á hnappinn "Innskrá", þá koma boð í síma þinn þar sem þú ert beðin um að slá inn "pin" númer þitt. Ef þú ert á kjörskrá þá birtist kjörseðilinn.
    - Ef rafrænu skilríkin í símanum þínum eru óvirk má snúa sér til næsta bankaútibús til að fá skilríkin virkjuð.

- Ef þú vilt auðkenna þig með Íslykli þá slærð þú inn kennitölu þína inn í svæðið "Kennitala" og Íslykilinn þinn inn í svæðið "Íslykill". Að því loknu smellir þú á "Staðfesta". Ef þú ert á kjörskrá þá birtist kjörseðilinn.
  - Ef þú ert ekki með virkan Íslykil má sækja nýjan Íslykil með því að smella á "Mig vantar Íslykil".
  - Þá þarft að slá inn kennitölu og velja að senda lykil í heimabanka.
  - Farðu inn á heimabankann þinn undir rafræn skjöl, þar er nýr Íslykill sennilega þrjú orð með punkti á milli.
  - Skrifaðu þennan Íslykil inn í Word skjal því algengustu vandræðin eru innsláttarvilla þegar viðkomandi ætlar að skrá sig inn.
  - Farðu aftur inn á heimasíðu Birtu (https://birta.is).
  - Veldu tengilinn fyrir kosninguna (sjá ofar), þegar innskráningarsíðan birtist sláðu inn kennitölu og afritaðu Íslykilinn þinn úr Word skjalinu og ýttu á "Staðfesta".
  - Nú þarft þú að búa til nýjan Íslykil, hann þarf að vera 10 stafir gott að nota orð eða nafn með punkt á milli og tölustafi í restina (bara uppástunga), settu síðan inn GSM númer og netfang og ýttu svo á "Staðfesta".
  - Eftir að þú ýttir á "Staðfesta" ættir þú að sjá atkvæðaseðil.
- a) Opnast nú síða fyrir almennar atkvæðagreiðslur á fundinum
  - Að innskráningu lokinni birtist þessi skjár. Bíðið hérna eftir að fundarstjóri ræsir atkvæða greiðslu. Þegar atkvæðagreiðsla er ræst birtist kjörseðill hérna.

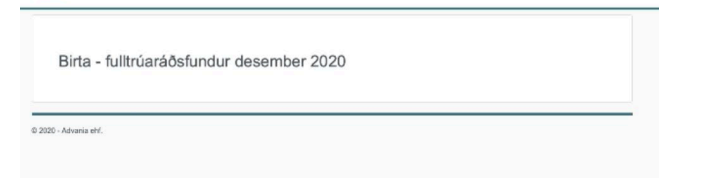

o Eftir að fundarstjóri segir að atkvæðagreiðsla hafi verið ræst birtist þessi skjár:

| kosningar              |                     |                     |
|------------------------|---------------------|---------------------|
| Birta - fulltrúaráðsfu | Indur desember 2020 |                     |
|                        | BIRTA ATKVÆÐAS      | SEÐILL              |
| Hver er þín afstaða    | :                   |                     |
| Já                     | o Nei               | Tek ekki<br>afstöðu |
|                        | Kjósa               |                     |
|                        |                     |                     |

ATH: Eftir að fundarstjóri segir að atkvæðagreiðsla hafi verið ræst geta liðið allt að 20 sekúndur þar til atkvæðaseðillinn birtist

- Þegar atkvæðaseðillinn birtist, takið þið afstöðu og ýtið svo á "Kjósa" hnappinn.
- o Atkvæðið hefur komist til skila þegar skjárinn verður aftur auður (seðillinn hverfur)